## Последовательность действий для регистрации в Навигаторе дополнительного образования для родителей

1. Зайти на сайт - <u>http://модельный-центр31.pф</u>

# 2. Вкладка НАВИГАТОР дополнительного образования детей Белгородской области.

#### 3. Слева в квадрате - Гибкий поиск программ

#### Выбрать

- Муниципалитет – МР Новооскольский

- Организатор – Станция юных натуралистов Новый Оскол

<u>Направление</u> – Естественнонаучное / Художественное Нажать НАЙТИ

4. Из предложенного списка программ выбрать – НАЗВАНИЕ ПРОГРАММЫ!!!

#### Пояснение к выбору нужной программы

Под картинкой вкладка «Группы»

Выбрать группу педагога, у которого будет обучаться – ФИО педагога.

Расписание, которое вас устраивает нажать – Записаться

### 5. РЕГИСТРАЦИЯ

Муниципалитет – МР Новооскольский

#### ФИО

Пройти регистрацию на сайте должен сам родитель!!!

(потребуется № телефона и адрес электронной почты родителя!!

#### Зарегистрироваться

Далее выбираем Группа – Данные детей – Добавить ребёнка Внести сведения о ребенке – ФИО, дата рождения Сохранить- Далее

При наличии записи «Ваша заявка принята и будет обработана в ближайшее время» - Ваша регистрация пройдена успешно! Ваш ребёнок внесен в списки на прием в учреждение.